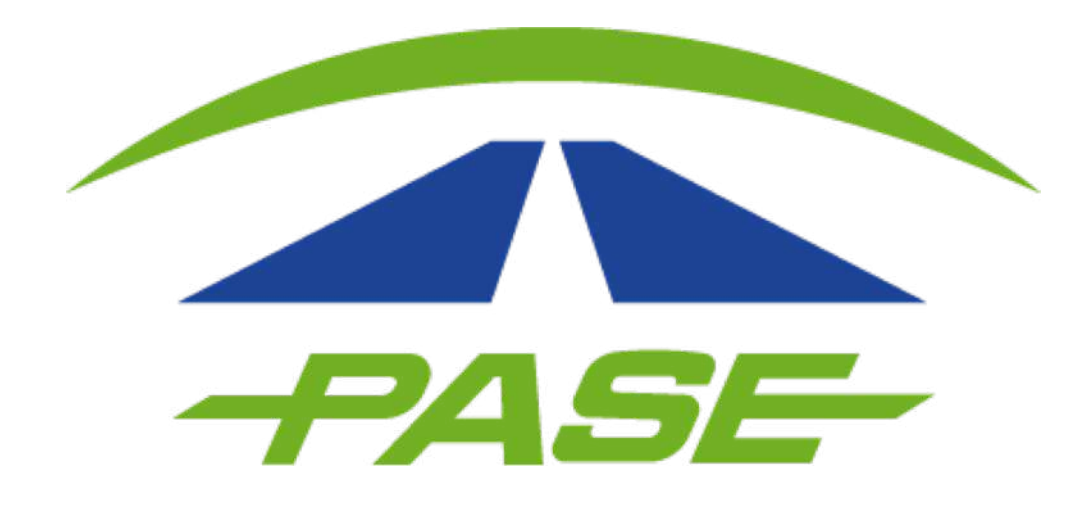

## Dispersión de saldo Prepago Corporativo

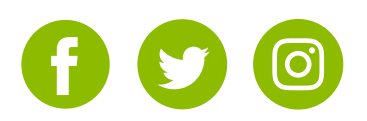

## **1**. Dentro de su sesión, seleccione la opción **TAGS**.

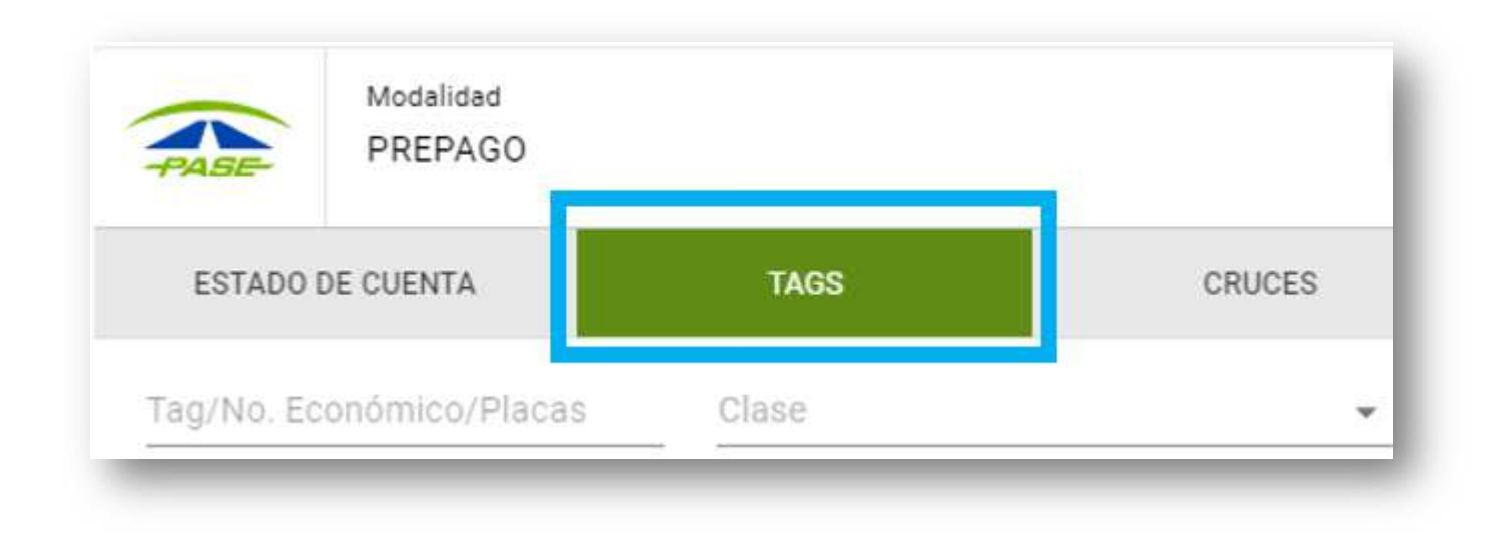

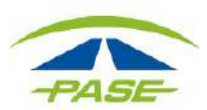

## 2. De clic sobre el número de Tag que desea recargar.

| PREPAGO                 |                      |        | CONSULTAR SALDOS     | ctivo \$ 5,000.00 | •      |
|-------------------------|----------------------|--------|----------------------|-------------------|--------|
| ESTADO DE CUENTA        | TAGS                 | CRUCES | FACTURAS             | ACLARAG           | CIONES |
| ag/No. Económico/Placas | Clase                | •      | Estatus 👻 🍸          | 0                 | ~      |
| ] Tag                   | No. Económico Placas | Clase  | Tipo                 | Estatus           | Saldo  |
| IMDM 22222222 8         |                      | 2      | CALCOMANIA IMDM PASE | INACTIVO          | \$0.00 |
| IMDM 22222222 8         |                      | 2      | CALCOMANIA IMDM PASE | INACTIVO          | \$0.00 |
| IMDM 22222222 8         |                      | 2      | CALCOMANIA IMDM PASE | INACTIVO          | \$0.00 |
| IMDM 22222222 8         |                      | 2      | CALCOMANIA IMDM PASE | INACTIVO          | \$0.00 |

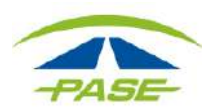

## Dispersión de saldo Prepago Corporativo

**3.** Del lado derecho de su pantalla, se desplegara un menú, ubique la opción **Recargar saldo** y de clic sobre la misma.

| IMDM 2222222<br>CALCOMANIA IMDM PASE    | Saldo<br>\$0.00 | , and a second second s | ESTADO DE CUENTA  |    |
|-----------------------------------------|-----------------|----------------------------------------------------------------------------------------------------|-------------------|----|
| Activo                                  |                 | 2                                                                                                    | REGIONALIZAR      |    |
| Clase<br>2 - Autobús / Camión de 2 eles |                 | 5                                                                                                    | PROGRAMAR RECARGA | i. |
| Número esonômico                        |                 | \$                                                                                                    | RECARGAR SALDO    |    |
|                                         |                 | Ð                                                                                                    | REVERSAR SALDO    |    |
| Piacas                                  |                 |                                                                                                    |                   |    |
|                                         |                 | Está regior                                                                                                    | nalizado          | 8  |

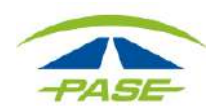

**4.** Inserte el monto que desea recargar al Tag seleccionado, verifique la cantidad y el número de Tag. Haga clic en **Aceptar** para confirmar la transacción.

| aptura el monto a recargar pa       | ra el tag IMDM 22222222 |
|-------------------------------------|-------------------------|
| u saldo disponible es de \$5,000.00 |                         |
| \$ 500.00                           |                         |
| Aonto a recargar                    |                         |
| nonio a recalgar                    |                         |

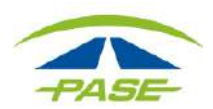